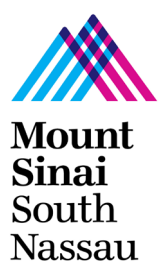

### HOW TO APPLY FOR A SPIRITUAL CARE VOLUNTEER POSITION AT MOUNT SINAI SOUTH NASSAU

# TO MAKE THE APPLICATION PROCESS EASIER, YOU CAN PRINT OUT THESE INSTRUCTIONS

**GO TO THIS LINK:** https://www.southnassau.org/sn/how-to-volunteer

## YOU SHOULD SEE A PAGE THAT INCLUDES THE FOLLOWING TEXT:

**BECOME A VOLUNTEER (Click on "Apply Now")** 

The first step is to complete an application online. If you need help with it, you can use the computers at South Nassau's Human Resources Department. Or visit your local library. Apply now. Use the instructions below.

**SELECT JOB CATEGORY -VOLUNTEER** 

**SELECT A JOB LOCATION -ALL** 

**SELECT A JOB SCEHDULE -ALL** 

THEN CLICK SEARCH

SELECT SPIRITUAL CARE VOLUNTEER BY PLACING A CHECK MARK AND THEN AND THEN CLICK ON "SPIRITUAL CARE PROGRAM- VOLUNTEER"

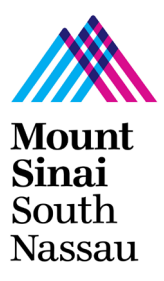

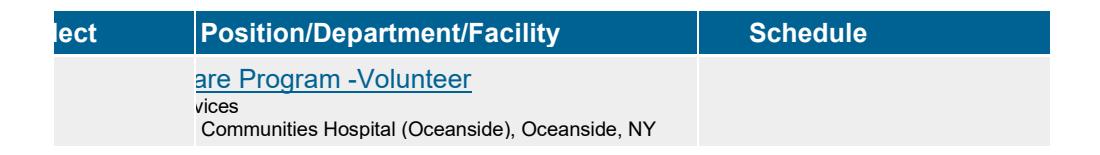

## **CLICK ON: "CLICK HERE TO APPLY ONLINE"**

### CONTINUE TO FOLLOW THE PROMPTS APPLY NOW

#### **SET UP PROFILE COMPLETE APPLICATION**

AS YOU COMPLETE THE APPLICATION PLEASE INCDICATE "YOUR AREA OF INTEREST" WHEN ASKED ABOUT AREAS OF INTEREST.

IF YOU HAVE ANY QUESTIONS PLEASE CONTACT SPIRITUAL CARE SERVICES OFFICE AT 516-632-4586.